## e-Connect at North Lake

Setting up an account in e-Connect will allow you to monitor your grades in each of your online classes, as well as, check the grades that are being posted on your college transcript.

To set up an account:

- Go to www.northlakecollege.edu
- Find the *Online Resources* button at the top of the screen
- Find the e-Connect button on the right hand side of the screen
- At the bottom of the screen, click on *I'm new to e-Connect* to set up an account
- Click on Set Up My e-Connect Account
  - You will need your North Lake Student ID Number
  - You will need the e-mail address you placed on your application

If you do not know your North Lake Student ID Number:

- On the screen Set Up My e-Connect Account, skip down to Log In.
- On the right hand side of the screen, you will find *Get My Student ID*.
  - You will need your Social Security Number
  - Your Student ID will be sent to the e-mail you entered on your application.

If you receive an error message, contact the Dual Credit Office at (972)273-3041 and they will assist you.